# Ohjekirja Kilipa Cup versio 1.0 Mäkihypyn ja yhdistetyn cup-pisteiden laskentaohjelma

© Keijo Hyttinen Live tulospalvelu: <u>http://www.kilipa.com/</u>

Sisältö

**1** Laitteistovaatimukset 2 Yleistä 3 Cup-kilpailun luonti 4 Cup tiedot ja asetukset 5 Cup-tiedot tuloksiin (yleiset tiedot, cup-yhteispistelaskenta, logot) 6 Cup-sarjat 7 Cup-pisteasetukset 8 Lisää osakilpailu 9 Poista osakilpailu 10 Osakilpailun tiedot 11 Osakilpailujen järjestyksen vaihtaminen 12 Cup urheilijan nimen ja seuran nimen muuttaminen 13 Kahden urheilijan tuloksien yhdistäminen 14 Hylkää urheilija cupista 15 Avaa ja tallenna cup-kilpailu 16 Esikatsele ja tulosta lopputulokset 17 Tuloksien tallentaminen (pdf, html, excel)

## 1 Laitteistovaatimukset

Laitteistovaatimukset:

- o Windows XP/Vista/7
- Näytön resoluutio väh. 1024 x 768 (suositeltu vähintään 1200 x 768)
- Java Runtime Environment Version 6.0 tai uudempi (<u>http://www.java.com/en/download/index.jsp</u>)

## 2 Yleistä

Tämä ohjekirja sisältää KilipaCup ohjelman käyttöön liittyvät asiat. Ohjekirjasta löydät muun muassa kuinka rakennat täydellisen cup-projektin, cup-pisteasetuksineen, cup-sarjoineen ja kuinka lisäät ja poistat osakilpailuita cupiin. Ohjekirjasta myös löytyy ohjeet tulostukseen ja tarkempia käyttöön liittyviä asioita kuten urheilijoiden poistaminen (hylkäys) cupista ja cup tuloksien esikatselu ja tulostaminen. Ohjekirjasta löydät myös joitain käyttöön liittyviä esimerkkejä ja vinkkejä.

| 📀 [keijocup_v1.5.cup] KilipaCup               | , v0.5 © kh        |               |                  |                 |               |             |          |          |          |          |          |          |          | a x    |
|-----------------------------------------------|--------------------|---------------|------------------|-----------------|---------------|-------------|----------|----------|----------|----------|----------|----------|----------|--------|
| Tiedosto Tehtävät Asetukset (                 | Ohje               |               |                  |                 |               |             |          |          |          |          |          |          |          | _      |
| 2 🗖 🎤 😂                                       |                    |               |                  |                 |               |             |          |          |          |          |          |          |          |        |
| Kaikki lajin cup-sarjat<br>8-vuotiaat (Mäki)  | Valittu laji:      | ;             |                  | Cupin asetuksia |               |             |          |          |          |          |          |          |          |        |
| 12-vuotiaat (Mäki)                            | Frikoismäl         | ki            | <b>•</b>         |                 |               |             |          |          |          |          |          |          |          |        |
| 14-vuotiaat (Mäki)                            | 21110101011        |               |                  | Cupin nimi:     | Testi cup 1.5 |             |          |          |          |          |          |          |          |        |
| 🔹 🕸 16-vuotiaat (Mäki)                        | Lisää osakilpa     | ailu lajile   |                  | Natata dallari  | -             |             |          |          |          |          |          |          |          |        |
| <ul> <li>18-vuotiaat (Mäki)</li> </ul>        |                    |               |                  | Pistetaulukko:  | Nuoriso cup   |             |          |          |          |          |          |          |          |        |
|                                               | Poista osakilp     | oailu lajilta |                  |                 |               |             |          |          |          |          |          |          |          |        |
|                                               | Sarja              | Sija          | Nimi             | Seura/          | Маа           | Pist.       | 1        | 2        | 3        | 4        | 5        | 6        | 7        | 8      |
|                                               | 12-vuotiaat (Mäki) | 1             | Nimi 12v 17      | Ponnist         | usseura 17    | 443         | 45 (5.)  | 16 (15.) | 60 (3.)  | 60 (3.)  | 12 (19.) | 12 (19.) | 12 (19.) | 60     |
|                                               | 12-vuotiaat (Mäki) | 2             | Nimi 12v 13      | Ponnisti        | usseura 13    | 397         | 20 (13.) | 2 (29.)  | 45 (5.)  | 100 (1.) | 20 (13.) | 3 (28.)  | 20 (13.) | 100    |
|                                               | 12-vuotiaat (Mäki) | 3             | Nimi 12v 21      | Ponnist         | usseura 21    | 393         | 3 (28.)  | 100 (1.) | 16 (15.) | 1 (30.)  | 50 (4.)  | 50 (4.)  | 50 (4.)  | 1(:    |
|                                               | 12-vuotiaat (Mäki) | 4             | Nimi 12v 35      | Ponnist         | usseura 35    | 390         | 24 (11.) | 50 (4.)  | 6 (25.)  | 3 (28.)  | 80 (2.)  | 40 (6.)  | 80 (2.)  | 3 (2   |
|                                               | 12-vuotiaat (Mäki) | 5             | Nimi 12v 20      | Ponnist         | usseura 20    | 381         | 36 (7.)  | 26 (10.) | 12 (19.) | 50 (4.)  | 45 (5.)  | 7 (24.)  | 45 (5.)  | 50     |
| 🚹 Kaikki lajin osakilpailut                   | 12-vuotiaat (Mäki) | 6             | Nimi 12v 9       | Ponnist         | usseura 9     | 371         | 4 (27.)  | 80 (2.)  | 36 (7.)  | 40 (6.)  | 18 (14.) | 11 (20.) | 18 (14.) | 40     |
| 1. Harjavalta                                 | 12-vuotiaat (Mäki) | 7             | Nimi 12v 5       | Ponnisti        | usseura 5     | 365         | 100 (1.) | 8 (23.)  | 9 (22.)  | 9 (22.)  | 2 (29.)  | 9 (22.)  | 2 (29.)  | 9 (2   |
| 🗝 🕈 2. Helsinki                               | 12-vuotiaat (Mäki) | 8             | Nimi 12v 27      | Ponnisti        | usseura 27    | 352         | 50 (4.)  | 7 (24.)  | 10 (21.) | 6 (25.)  | 60 (3.)  | 36 (7.)  | 60 (3.)  | 6 (2 = |
| 🐳 🖶 3. Lahti                                  | 12-vuotiaat (Mäki) | 9             | Nimi 12v 11      | Ponnisti        | usseura 11    | 342         | 18 (14.) | 5 (26.)  | 8 (23.)  | 18 (14.) | 100 (1.) | 26 (10.) | 100 (1.) | 18     |
| <ul> <li>4. Kuopio</li> </ul>                 | 12-vuotiaat (Mäki) | 10            | Nimi 12v 2       | Ponnist         | usseura 2     | 326         | 80 (2.)  | 3 (28.)  | 0 (31.)  | 0 (36.)  | 24 (11.) | 32 (8.)  | 24 (11.) | 0 (:   |
| • 5. Rovaniemi                                | 12-vuotiaat (Mäki) | 11            | Nimi 12v 29      | Ponnisti        | usseura 29    | 301         | 10 (21.) | 11 (20.) | 15 (16.) | 80 (2.)  | 7 (24.)  | 45 (5.)  | 7 (24.)  | 80     |
| 🛛 🖶 6. Vuokatti                               | 12-vuotiaat (Mäki) | 12            | Nimi 12v 7       | Ponnisti        | usseura 7     | 294         | 40 (6.)  | 32 (8.)  | 24 (11.) | 5 (26.)  | 15 (16.) | 22 (12.) | 15 (16.) | 5 (2   |
| • 7. <nimetön 7="" kilpailu=""></nimetön>     | 12-vuotiaat (Mäki) | 13            | Nimi 12v AB      | Ponnisti        | usseura 36    | 252         | 60 (3.)  | 22 (12.) |          |          | 14 (17.) |          | 14 (17.) |        |
| 🗝 🚸 8. <nimetön 8="" kilpailu=""></nimetön>   | 12-vuotiaat (Mäki) | 14            | Nimi 12v 15      | Ponnist         | usseura 15    | 251         | 13 (18.) | 4 (27.)  | 80 (2.)  | 0 (34.)  | 22 (12.) | 0 (32.)  | 22 (12.) | 0 (3   |
| • 9. <nimetön 9="" kilpailu=""></nimetön>     | 12-vuotiaat (Mäki) | 15            | Nimi 12v 34      | Ponnist         | usseura 34    | 250         | 22 (12.) | 9 (22.)  | 22 (12.) | 2 (29.)  | 29 (9.)  | 60 (3.)  | 29 (9.)  | 2 (2   |
| 🔲 🖶 10. <nimetön 10="" kilpailu=""></nimetön> | 12-vuotiaat (Mäki) | 16            | Nimi 12v 1       | Ponnist         | usseura 1     | 234         | 14 (17.) | 29 (9.)  | 3 (28.)  | 24 (11.) | 36 (7.)  | 8 (23.)  | 36 (7.)  | 241    |
| 🔹 🏶 11. <nimetön 11="" kilpailu=""></nimetön> | 12-vuotiaat (Mäki) | 17            | Nimi 12v 19      | Ponnist         | usseura 19    | 228         |          |          | 32 (8.)  | 32 (8.)  |          | 100 (1.) |          | 32 (   |
| 🔲 🏶 12. <nimetön 12="" kilpailu=""></nimetön> | 12-vuotiaat (Mäki) | 18            | Nimi 12v 10      | Ponnist         | usseura 10    | 225         | 29 (9.)  | 15 (16.) | 0 (33.)  | 14 (17.) | 32 (8.)  | 16 (15.) | 32 (8.)  | 14     |
|                                               | 12-vuotiaat (Mäki) | 19            | Nimi 12v ABC     | Ponnist         | usseura 36    | 194         | 16 (15.) | 60 (3.)  |          |          | 13 (18.) |          | 13 (18.) |        |
|                                               | 12-vuotiaat (Mäki) | 20            | Nimi 12v 14      | Ponnist         | usseura 14    | 193         | 5 (26.)  | 12 (19.) | 14 (17.) | 13 (18.) | 40 (6.)  | 20 (13.) | 40 (6.)  | 13 (   |
|                                               | 12-vuotiaat (Mäki) | 21            | Nimi 12v 32      | Ponnist         | usseura 32    | 190         | 32 (8.)  | 20 (13.) | 4 (27.)  | 15 (16.) | 5 (26.)  | 6 (25.)  | 5 (26.)  | 15     |
|                                               | 12-vuotiaat (Mäki) | 22            | Nimi 12v 31      | Ponnist         | usseura 31    | 183         | 11 (20.) | 45 (5.)  | 20 (13.) | 4 (27.)  | 4 (27.)  | 4 (27.)  | 4 (27.)  | 4 (2   |
|                                               | 12-vuotiaat (Mäki) | 23            | Nimi 12v 6       | Ponnist         | usseura 6     | 177         | 6 (25.)  | 6 (25.)  | 40 (6.)  | 10 (21.) | 9 (22.)  | 29 (9.)  | 9 (22.)  | 10     |
|                                               | 12-vuotiaat (Mäki) | 24            | Nimi 12v 18      | Ponnist         | usseura 18    | 172         | 12 (19.) | 36 (7.)  | 0 (32.)  | 7 (24.)  | 16 (15.) | 18 (14.) | 16 (15.) | 7 (2   |
|                                               | 12-vuotiaat (Mäki) | 25            | Nimi 12v 25      | Ponnist         | usseura 25    | 166         | 26 (10.) | 13 (18.) | 5 (26.)  | 16 (15.) | 3 (28.)  | 14 (17.) | 3 (28.)  | 16     |
|                                               | 12-vuotiaat (Mäki) | 26            | Nimi 12v 33      | Ponnisti        | usseura 33    | 146         |          |          |          |          |          |          | 8 (23.)  | 0 (:   |
|                                               | 12-vuotiaat (Mäki) | 27            | Jaakko Tapio Kuk | onen Ponnisti   | usseura 33    | 145         | 7 (24.)  | 24 (11.) | 100 (1.) | 0 (31.)  | 8 (23.)  | 6 (25.)  |          |        |
|                                               | 12-vuotiaat (Mäki) | 28            | Nimi 12v 24      | Ponnisti        | usseura 24    | 137         |          |          | 26 (10.) | 36 (7.)  |          | 13 (18.) |          | 36 (   |
|                                               | 12-vuotiaat (Mäki) | 29            | Nimi 12v 3       | Ponnisti        | usseura 3     | 136         |          |          | 2 (29.)  | 26 (10.) |          | 80 (2.)  |          | 26     |
|                                               | 12-vuotiaat (Mäki) | 30            | Nimi 12v 36      | Ponnisti        | usseura 36    | 129         | 9 (22.)  | 11 (20.) | 18 (14.) | 0 (33.)  | 10 (21.) | 24 (11.) | 10 (21.) | 0 (3   |
|                                               | 12-vuotiaat (Mäki) | 31            | Nimi 12v A       | Ponnisti        | usseura 36    | 126         | 8 (23.)  | 40 (6.)  |          |          | 11 (20.) |          | 11 (20.) |        |
|                                               | 12-vuotiaat (Mäki) | 32            | Nimi 12v C       | Ponnist         | usseura 36    | 125         | 15 (16.) | 14 (17.) |          |          | 26 (10.) | 1        | 26 (10.) |        |
| 4                                             | •                  |               |                  |                 | III           |             |          |          |          |          |          |          |          | 4      |
| Cup ladattu tiedostosta: kei                  | ijocup_v1.5.cup    |               |                  |                 |               | keijocup_v1 | .5.cup   |          |          |          |          |          |          |        |

Kuva: KilipaCup ohjelman päänäkymä.

Huom! On erittäin tärkeää huomata että vain yksi laji (erikoismäki tai yhdistetty) voidaan esittää kerralaan pääikkunassa. Kuvassa näkyvässä alasvetovalikosta voit välitä näytettävän lajin sarjat ja cup-pisteet.

Voit halutessasi valita vasemmalta puolelta yksittäisiä tai kaikki sarjat ja osakilpailut, jolloin tulokset näkyvät valinnan mukaan.

Esimerkiksi jos valitset yhden osakilpailun, niin vain sen osakilpailun pisteet tulevat näkyviin. Ja jos valitset **Kaikki lajin osakilpailut** listasta, niin saat kaikki näkyviin.

## 3 Cup-kilpailun luonti

Luodaksesi uuden cup-kilpailun valitse valikosta Tiedosto  $\rightarrow$  Uusi cup...

Ohjelma kysyy haluatko aloittaa uuden varmasti ja kun vastaat kyllä ohjelma avaa Cup asetukset ikkunan, kts. seuraava kappale tarkempia ohjeita varten. Muita tarpeellisia asetuksia ovat cuppistetaulukko ja osakilpailujen lisääminen. Kaikki nämä on käsitelty seuraavissa kappaleissa

#### 4 Cup tiedot ja asetukset

Cup-asetukset ikkuna voidaan avata

työkalukuvakkeesta, valikosta **Asetukset**  $\rightarrow$  **Cuptiedot ja asetukset..** tai klikkaamalla hiirellä pääikkunan "Cupin nimi" tietokentän päällä.

Ikkuna avautuu myös jos luot uuden cupin Tiedosto  $\rightarrow$  Uusi cup... Täytä cup-asetukset välilehdet (kts. seuraavast kappaleet)

- Cup-tiedot tuloksiin ja
- cup-sarjatiedot lajeineen

#### 5 Cup-tiedot tuloksiin (yleiset tiedot, cup-yhteispistelaskenta, logot)

Voit lisätä tiedot tuloksiin Cup asetuksista:

- Tulostettavat otsikkotiedot, kuten nimi, päivämäärä ja järjestävä organisaatio
- Cup-kilpailun pistelaskenta
- Lasketaanko kaikki cup osakilpailut yhteispistesiin vai jokin tietty määrä parhaista osakilpailuja per osallistuja.

Esim. jos haluat että ohjelma ottaa kunkin urheilijan yhteispisteisiin vain 5 parasta 8 osakilpailusta jotka olet syöttänyt ohjelmaan,

- 1. ota ruksi pois Laske kaikki osakilpailut yhteispisteisiin
- 2. valitse numerokentään numero 5.
- 3. Logot / kuvat tuloksien otsikkoon

Voit valita vasemmalle yläkulmaan ja oikeaan yläkulmaan kuvatiedoston (jpg, jpeg, gif tai png formaatti)

| Cup asetukset                                  | ×                           |
|------------------------------------------------|-----------------------------|
| Cup-tiedot tuloksiin Cup-sarjat                |                             |
| Tulostettavat tiedot tuloksiin                 |                             |
|                                                |                             |
|                                                | Cup-tiedot                  |
| Cup:n nimi                                     | Pohjois-Suomen Cup          |
| Aika<br>Järiestävä organisaatio                | 13.1.2014<br>Finniumping ry |
|                                                |                             |
|                                                |                             |
|                                                |                             |
|                                                |                             |
| Cup-kilpailun pistelaskenta                    |                             |
| Laske kaikki osakilpailut cup-vhteispisteisiin |                             |
|                                                |                             |
| Laske yhteispisteisiin 5 🔶 parasta osa         | akilpailua                  |
|                                                |                             |
|                                                |                             |
| Logot ja kuvat tuloksien otsikkoon             |                             |
|                                                |                             |
| Vasen kuva:                                    |                             |
| Oikea kuva:                                    |                             |
|                                                |                             |
|                                                |                             |
|                                                |                             |
|                                                |                             |
|                                                |                             |
|                                                |                             |
|                                                |                             |
|                                                |                             |
|                                                |                             |
|                                                |                             |
|                                                |                             |
| ОК                                             | Keskeytä                    |
|                                                |                             |
|                                                |                             |

Kuva: Cup-asetukset: tiedot tuloksiin.

#### 6 Cup-sarjat

Tältä välilehdeltä voit määritellä cup-sarjat (nimi ja laji). Oikean puoleisessa listassa esitetään cupiin valitut sarjat.

Voit siirtää valmiita sarjan nimiä oikean puoleiseen listaan >>-napilla. Jokaiselle sarjalle tulee määrittää lajiksi joko Mäkihyppy tai Yhdistetty. Huom! Cup-sarjoissa ei voi olla molempia lajeja yhtäaikaa.

Tarvittaessa voit poistaa sarjan cupista valitsemalla hiirellä sarjan oikean puoleisesta listasta ja painamalla <<-nappia.

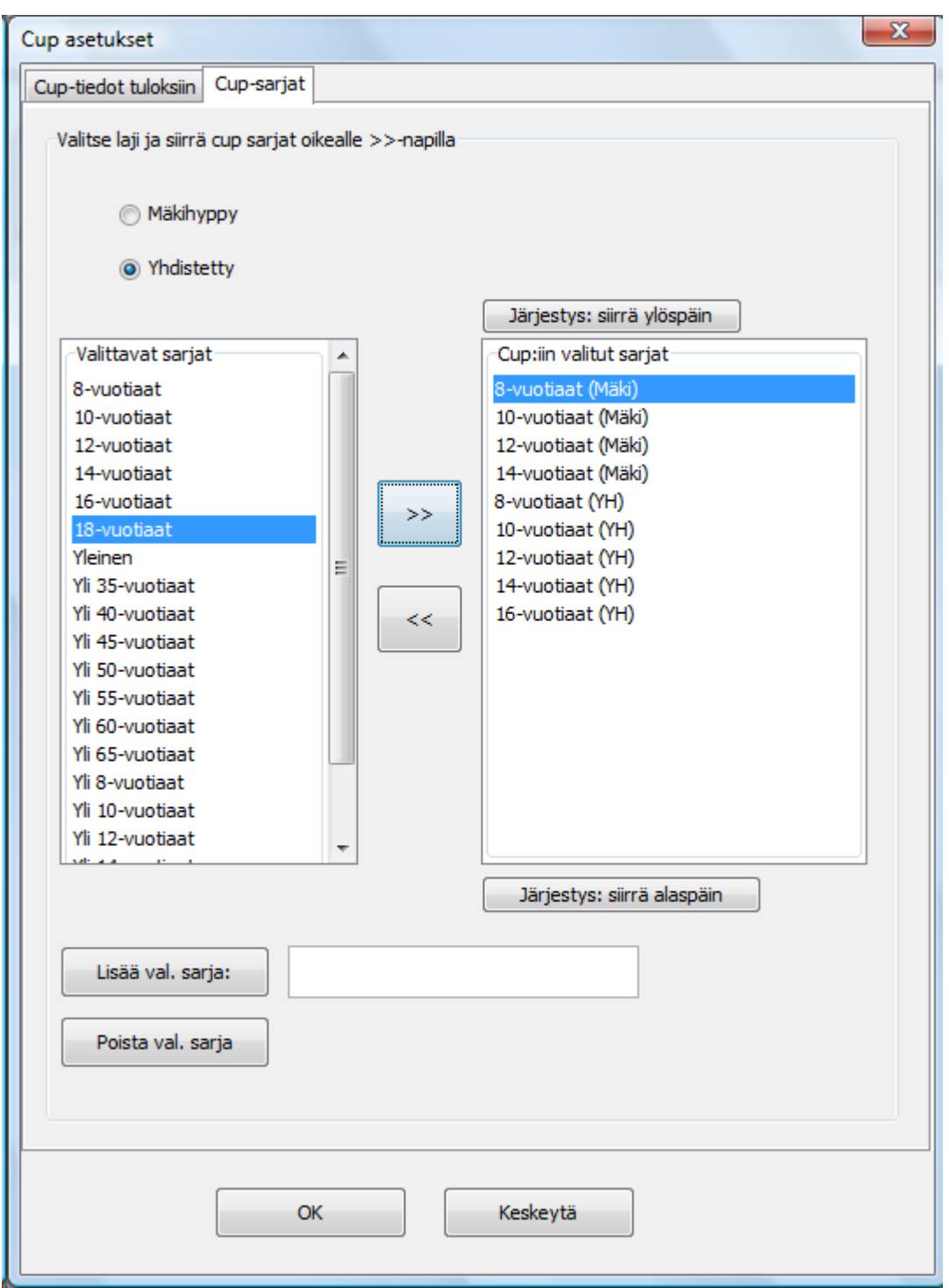

Kuva: Cup-sarjojen määrittäminen.

Voit lisätä ja poistaa myös valmiiksi tehtyjä valittavia sarjoja "Lisää val. sarja" ja "Poista val. sarja"-napeilla.

#### 7 Cup-pisteasetukset

Valitse valikosta **Asetukset** → **Cup-pisteet..** tai klikkaamalla hiirellä pääikkunan "Pistetaulukko" tietokentän päällä.

Valitse (tummenna) hiirellä yksi cup-pistetaulukko valmiista pistetaulukoista, jolloin aktivoitunut pistetaulukko näkyy Aktiisena. Esim. alla olevassa kuvassa "Nuoriso cup"-niminen taulukko on aktiivinen.

| antse aktivinen cup-pistetadiukko lista. | 310      |                  | Pistetauluko | n nimi     |      |
|------------------------------------------|----------|------------------|--------------|------------|------|
| Aktiivinen cup-pistetaulukko             |          |                  | Nuoriso cup  |            |      |
| Nuoriso cup                              |          |                  | Sija         | Pisteet    | -    |
|                                          | Â        |                  | 1            | 100        |      |
| Einniumping cup                          |          |                  | 2            | 80         |      |
|                                          |          |                  | 3            | 60         | E    |
| 2 - 80                                   |          | << Lisää/korjaa  | 4            | 50         |      |
|                                          |          |                  | 5            | 45         |      |
| 4 - 50                                   |          | Poista           | 6            | 40         |      |
| • 5 - 45                                 |          |                  | 7            | 36         |      |
| 6 - 40                                   | =        |                  | 8            | 32         |      |
| • 7 - 36                                 |          |                  | 9            | 29         |      |
| • 8 - 32                                 |          |                  | 10           | 26         |      |
| • 9 - 29                                 |          |                  | 11           | 24         |      |
| • 10 - 26                                |          |                  | 12           | 22         |      |
| • 11 - 24                                |          |                  | 13           | 20         |      |
| • 12 - 22                                |          |                  | 14           | 18         |      |
| • 13 - 20                                |          |                  | 15           | 16         |      |
| • 14 - 18                                |          |                  | 16           | 15         |      |
| • 15 - 16                                |          |                  | 17           | 14         |      |
| • 16 - 15                                |          | Tyhiää pisteet:  | 18           | 13         |      |
| • 17 - 14                                |          | i ynjad pisteeti | 19           | 12         |      |
| • 18 - 13                                |          |                  | 20           | 11         |      |
| • 19 - 12                                |          |                  | 21           | 10         | -    |
| • 20 - 11                                | <b>T</b> |                  | A vaa tie    | dosto Talk | enna |
|                                          |          |                  |              |            |      |
|                                          | OK       | Keckeyt          |              |            |      |

Jos sopivia valmiita taulukoita ei ole, voit

- 1. muokata vanhaa,
- 2. voit muokata pistetaulukkoa vapaasti oikean puoleisessa taulukossa ja lopuksi hyväksyä muutokset hyväksymällä ne "<< Lisää / korjaa"-napilla.
- 3. avata uuden pistetaulukon tiedostosta (valitse avaa tiedosto... ja lataa xml-tiedosto) tai
- 4. luoda täysin uuden taulukon
- 5. Voit luoda uuden tyhjäämällä oikean puoleisen taulukon (Tyhjää pisteet: nappi). Voit lisätä tähän taulukkoon haluamasi pisteet ja lopuksi määritellä pistetaulukolle haluamasi nimen "Pistetaulukon nimi"-kenttään. Lopuksi taulukko voidaan lisätä valmiiksi vasempaan listaan "<< Lisää / korjaa"-napilla.</p>
- 6. Huomaa, että taulukko tunnistetaan uudeksi vain nimen perusteella. Jos nimi on jo käytössä, ohjelma kysyy haluatko muokata valmista taulukkoa.

Voi myös poistaa valmiita pistetaulukoita, valitsemalla taulukon ja painamalla Poista-nappia.

Vinkki! Pistetaulukon tallentaminen tiedostoon ja avaaminen xml-muodossa olevasta tiedostosta.

Tällä toiminnolla voidaan tallentaa pistetaulukko xml-tiedostoon ja jakaa se esim. sähköpostissa tai netissä muiden kanssa. KilipaCup käyttäjät voivat ladata saman pistetaulukkotiedoston ohjelmaan, ja näin vältytään mahdollisiltä virheiltä.

#### 8 Lisää osakilpailu

Kun asetukset ovat kohdillaan, voit lisätä osakilpailu tiedostoja (.klp) cup-ohjelmaan valitsemalla **Lisää osakilpailu lajille...** Ladattuasi klp-tiedoston, ohjelma näyttää kuinka osakilpailun sarjat linkittyivät sinun cup-kilpailuun tai jos ne eivät linkittyneet ollenkaan.

Huomaa, että lisätyt kilpailut ladataan vain aktiivisen lajin sarjoille: Erikoismäki tai yhdistetty. Toisin sanoen eri lajin sarjoille sinun tulee ladata osakilpailut erikseen. Jos esimerkiksi klp-tiedosto sisältää yhdsitetyn ja erikoismäen kilpailut, sinun tulee ladata sama klp-tiedosto kahteen kertaan, ensimmäinen erikoismäen cuppiin ja toinen yhdistetyn cuppiin.

Jos osakilpailussa on sarja jossa hypättiin samassa sekä mäki ja yhdistetyn kilpailu (Mäki&YH), niin sen tulokset jaetaan cup-sarjoihin lajin mukaisesti. Esimerkiksi kuvassa sarja 12-vuotiaat (Mäki&YH) linkittyi cup-sarjaan 12-vuotiaat (Mäki).

| Valittu laji:                    |                              |          | Cupin asetuksia                                  |
|----------------------------------|------------------------------|----------|--------------------------------------------------|
| Erikoismäl                       | ki                           | (        | 🕑 Osakilpailun tiedot 📃 💌                        |
| Lisää osakilpa<br>Poista osakilp | ilu lajille<br>Dailu lajilta |          | Cupin laji, johon osakilpailu lisätty: Mäkihyppy |
| irja                             | Sija                         | Nimi     | Kilpailun paikkakunta/nimi                       |
| -vuotiaat (Mäki)                 | 1                            | Nimi 12v | Lanti                                            |
| -vuotiaat (Mäki)                 | 2                            | Nimi 12v | Päivämäärä                                       |
| -vuotiaat (Mäki)                 | 3                            | Nimi 12v |                                                  |
| -vuotiaat (Mäki)                 | 4                            | Nimi 12v | 12.2.2012                                        |
| -vuotiaat (Mäki)                 | 5                            | Nimi 12v | Kilesikus savisies liekittymises Ous savisikis   |
| -vuotiaat (Mäki)                 | 6                            | Nimi 12v |                                                  |
| -vuotiaat (Mäki)                 | 7                            | Nimi 12v | Kilpailun sarjat <> Cup-sarjat                   |
| -vuotiaat (Mäki)                 | 8                            | Nimi 12v | 10-vuotiaat (YH) <> Ei lajin cup-sarjaa          |
| -vuotiaat (Mäki)                 | 9                            | Nimi 12v | 12-vuotiaat (M&Y) <> 12-vuotiaat (Mäki)          |
| -vuotiaat (Mäki)                 | 10                           | Nimi 12v | 14-vuotiaat (Mäki) <> 14-vuotiaat (Mäki)         |
| -vuotiaat (Mäki)                 | 11                           | Nimi 12v | 16-vuotiaat (Mäki) <> 16-vuotiaat (Mäki)         |
| -vuotiaat (Mäki)                 | 12                           | Nimi 12v | Yleinen (M&Y) <> Ei lajin cup-sarjaa             |
| -vuotiaat (Mäki)                 | 13                           | Nimi 12v | 18-vuotiaat (YH) <> Ei lajin cup-sarjaa          |
| -vuotiaat (Mäki)                 | 14                           | Nimi 12v |                                                  |
| -vuotiaat (Mäki)                 | 15                           | Nimi 12v |                                                  |
| -vuotiaat (Mäki)                 | 16                           | Nimi 12v |                                                  |
| -vuotiaat (Mäki)                 | 17                           | Nimi 12v |                                                  |
| -vuotiaat (Mäki)                 | 18                           | Nimi 12v |                                                  |
| -vuotiaat (Mäki)                 | 19                           | Nimi 12v |                                                  |
| -vuotiaat (Mäki)                 | 20                           | Nimi 12v |                                                  |
| -vuotiaat (Mäki)                 | 21                           | Nimi 12v |                                                  |
| -vuotiaat (Mäki)                 | 22                           | Nimi 12v |                                                  |
| -vuotiaat (Mäki)                 | 23                           | Nimi 12v |                                                  |
| -vuotiaat (Mäki)                 | 24                           | Nimi 12v |                                                  |
| -vuotiaat (Mäki)                 | 25                           | Nimi 12v |                                                  |
| -vuotiaat (Mäki)                 | 26                           | Nimi 12v | UK                                               |
| -vuotiaat (Mäki)                 | 27                           | Jaakko 1 |                                                  |

Kuva: Lisää osakilpailu: Osakilpailun tiedot näkyvät latauksen jälkeen ikkunassa.

| -1 1       |
|------------|
| -1         |
| -1 1       |
| -+ 1       |
| SL 1       |
| 0 100 (1.) |
| 80 (2.)    |
| 60 (3.)    |
| 50 (4.)    |
| 45 (5.)    |
| 40 (6.)    |
| 36 (7.)    |
| 32 (8.)    |
| 29 (9.)    |
| 26 (10.)   |
| 24 (11.)   |
| 22 (12.)   |
| 20 (13.)   |
| 18 (14.)   |
| 16 (15.)   |
| 15 (16.)   |
| 14 (17.)   |
| 13 (18.)   |
| 12 (19.)   |
| 11 (20.)   |
| 9 (22.)    |
| 8 (23.)    |
| 7 (24.)    |
| 6 (25.)    |
| 5 (26.)    |
| 4 (27.)    |
| 3 (28.)    |
| 2 (29.)    |
| 0 100 (1.) |
| 80 (2.)    |
| 60 (3.)    |
| 50 (4.)    |
|            |

Tämän jälkeen ohjelma näyttää osakilpailun uudessa numeroidussa sarakkeessa

Osakilpailu ladattu tiedostosta: helsinki.klp

Kuva: Pääikkuna uuden osakilpailun latauksen jälkeen.

Vinkki! Ohjelman pisteiden lasku osakilpailusta toiseen perustuu vain ja ainoastaan kilpailijan nimeen ja seuraan. Toisin sanoen kilpailijat tunnistetaan joka osakilpailusta ko. sarjassa nimen ja seuran nimen perusteella.

Vinkki2! Jos et saa osakilpailun sarjoja linkittymään oikealla tavalla, niin voit muokata tarvittaessa osakilpailua (esim. sarjan nimi) Kilipa ohjelmassa.

#### Poista osakilpailu 9

Voit poistaa osakilpailun valitsemalla hiirellä kilpailun nimen osakilpailulistasta pääikkunan vasemassa alakulmasta ja painamalla Poista osakilpailu lajilta-nappia.

## 10 Osakilpailun tiedot

Pääset tarkastelemaan osakilpailun tietoja eli nimeä, päivämäärää ja sarjojen linkittymistä myös pääikkunan kautta valisemalla osakilpailun listasta ja

tupla klikkaamalla hiirellä sen päällä tai

painamalla hiiren oikeaa näppäintä jolloin voit valita avautuvasta valikosta Osakilpailun tiedot...

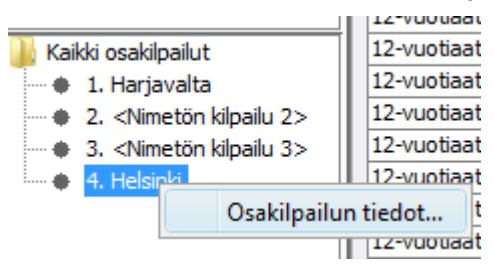

jonka jälkeen avatuu ikkuna:

| s                                                                                                    | C Osakilpailun tiedot                                                                                                    |
|----------------------------------------------------------------------------------------------------|----------------------------------------------------------------------------------------------------|
| Kaikki lajin osakilpailut<br>Kaikki lajin osakilpailut<br>1. Harjavalta<br>2. Kuopio<br>1.<br>1.<br>1.<br>1.<br>1.<br>1.<br>1.<br>1.<br>1.<br>1. | Cupin laji, johon osakilpailu lisätty:       Mäkihyppy         Kilpailun paikkakunta/nimi       Harjavalta         Päivämäärä       13.1.2012         Kilpailun sarjojen linkittyminen Cup-sarjoihin       Kilpailun sarjojen linkittyminen Cup-sarjai         10-vuotiaat (YH) <> Ei lajin cup-sarjaa       12-vuotiaat (Mäki) <> Ei lajin cup-sarjaa         12-vuotiaat (Mäki) <> Ei lajin cup-sarjaa       Yleinen (M&Y) <> Ei lajin cup-sarjaa         18-vuotiaat (YH) <> Ei lajin cup-sarjaa       18-vuotiaat (YH) <> Ei lajin cup-sarjaa |

Kuva: osakilpailun tiedot.

Huom! Ikkunassa voit muokata osakilpailun nimeä ja päivämäärää.

## 11 Osakilpailujen järjestyksen vaihtaminen

Voit vaihtaa osakilpailujen järjestystä siirtämällä saraketta hiirellä ohjelman päänäkymässä.

|       |          | _    |
|-------|----------|------|
| Pist. | 1        |      |
| 120   | 40 (6.)  | 2.)  |
| 102   | 100 (1.) | 9.)  |
| 101   | 1 (30.)  | (1.) |
| 91    | 80 (2.)  | 20.) |
| 76    | 50 (4.)  | 10.) |
| 76    | 60 (3.)  | 15.) |
| 60    |          | B.)  |
| 53    | 3 (28.)  | 4.)  |

Kuva: osakilpailusarakkeiden järjestyksen muuttaminen

#### 12 Cup urheilijan nimen ja seuran nimen muuttaminen

Voit muuttaa urheilijan nimeä ja seuran nimeä vapaasti pääikkunan taulukossa. Saat solun muokkaus tilaan kaksoisklikkaamalla solua tai painamalla F2 näppäintä solun ollessa valittuna.

| Sarja              | Sija | Nimi         | Seura/Maa     | Pist. |
|--------------------|------|--------------|---------------|-------|
| 14-vuotiaat (Mäki) | 1    | Nimi 14v 19  | Seura nimi 19 | 225   |
| 14-vuotiaat (Mäki) | 2    | Nimi 14v C   | Seura nimi 17 | 173   |
| 14-vuotiaat (Mäki) | 3    | Nimi 14v 7   | Seura nimi 7  | 156   |
| 14-vuotiaat (Mäki) | 4    | Jasso Juuuso | Hiihtoseura 6 | 152   |
| 14-vuotiaat (Mäki) | 5    | Nimi 14v 1   | Seura nimi 1  | 150   |
| 14-vuotiaat (Mäki) | 5    | Nimi 14v 15  | Seura nimi 15 | 150   |

## 13 Kahden urheilijan tuloksien yhdistäminen

Cup-pisteiden laskenta tehdään osakilpailussa olevien urheilijoiden ja seurojen nimien perusteella. Siksi voit yhdistää kahden oikeasti saman henkilön pisteitä muuttamalla urheilijan nimeä ja seuran nimeä. Nimien lisäksi urheilijalla ei tietysti saa olla tuloksia kahdesti samasta osakilpailusta.

#### Esimerkki:

Pääikkunassa on kaksi urheilijaa, jotka oikeasti ovat yksi ja sama henkilö, mutta yhdessä osakilpailussa on sattunut nimi olemaan eri kuin oikea nimi olisi. Myös osakilpailujen pisteet mahdollistavat yhdistämisen.

| 1 |                    |    |                 |                   |    |          | ,        |         |          |
|---|--------------------|----|-----------------|-------------------|----|----------|----------|---------|----------|
|   | 12-vuotiaat (Mäki) | 24 | Janne Mäkimiess | Ponnistusseura 36 | 45 |          |          | 45 (5.) |          |
|   | 12-vuotiaat (Mäki) | 25 | Janne Mäkimies  | Ponnistusseura 36 | 43 | 15 (16.) | 14 (17.) |         | 14 (17.) |
|   |                    | 1  | 1               |                   |    |          | · ·      |         |          |

Muutetaan väärä nimi "Janne Mäkimiess" alla olevan nimen mukaiseksi, jonka jälkeen ohjelma tunnistaa nimen muutoksen ja varmistaa että haluatko varmasti yhdistää sen toiseen urheilijaan:

| Yhdistäm | inen 💌                                                                                                    |
|----------|----------------------------------------------------------------------------------------------------|
| ?        | Vaihdoit urheilijan nimeä. Samasta sarjasta löytyy jo samoilla tiedoilla urheilija.<br>Vaikka lisenssinumerot eivät ole samat,<br>haluatko yhdistää urheilijat yhdeksi ja samaksi?                                                                                                    |
|          | Muutettu urheilija<br>- vanha nimi: Janne Mäkimiess<br>- uusi nimi: Janne Mäkimies<br>- seura: Ponnistusseura 36<br>- lis.nro: 1231234135<br>- kilpailut: 3<br>- hylätty: Ei<br>Toinen urheilija (yhdistä tähän)<br>- nimi: Janne Mäkimies<br>- seura: Ponnistusseura 36<br>- lis.nro: 1231234159<br>- kilpailut: 1, 2, 4<br>- hylätty: Ei |

Huomaa, että saat päätöksesi tueksi myös muita tietoja kuten lisenssinumerot. Tässä tapauksessa tiedämme että lisenssinumerokin on syötetty väärin, joten hyväksymme yhdistyksen.

Nyt urheilijan cup-pisteet (45+43 = 88 pist.) ja osakilpailut ovat yhdistetty yhdelle ja samalle urheilijalle.

| 11 | A                  |    |                |                   |    |          |          |         |          |
|----|--------------------|----|----------------|-------------------|----|----------|----------|---------|----------|
|    | 12-vuotiaat (Mäki) | 25 | Janne Mäkimies | Ponnistusseura 36 | 88 | 15 (16.) | 14 (17.) | 45 (5.) | 14 (17.) |
| 1  |                    |    |                | - ··              |    | /- >     | / - >    |         |          |

## 14 Hylkää urheilija cupista

Valitse Tehtävät  $\rightarrow$  Hylkää urheilija..

Voit hylätä yksittäisen osallistujan cupista, jolloin sen urheilijan suorituksia ei noteerata missään osakilpailussa ikään kuin hän ei olisi ollut osakilpailuissa mukana ollenkaan. Toiminto voi olla hyödyllinen joskus jos esimerkiksi kansallisen cupin osakilpailussa on ollut mukana ulkomaalaisia, joiden ei haluta sekoittavan kansallista cupia.

Valitse sarja jossa urheilija on, ja valitse (tummaa) urheilijan listasta, jonka jälkeen voit painaa **Hylkää**-nappia. Vapautus tapahtuu samalla tavalla **Vapauta**-napista.

| Hylkää tai vapauta cup-kilpailija tuloksiin |          |
|---------------------------------------------|----------|
|                                             |          |
| 12-vuotiaat (Mäki) 👻                        | Hylkää   |
| Cup kilpailijat                             | Vapauta  |
| Status: Nimi, Seura                         |          |
| HYLÄTTY: Nimi 12v 9, Ponnistusseura 9       |          |
| OK: Nimi 12v 21, Ponnistusseura 21          |          |
| OK: Nimi 12v 20, Ponnistusseura 20          |          |
| OK: Nimi 12v 17, Ponnistusseura 17          |          |
| OK: Nimi 12v ABC, Ponnistusseura 36         |          |
| OK: Nimi 12v 35, Ponnistusseura 35          |          |
| OK: Nimi 12v 5, Ponnistusseura 5            |          |
| OK: Nimi 12v 13, Ponnistusseura 13          | _        |
| OK: Nimi 12v 29, Ponnistusseura 29          | =        |
| OK: Nimi 12v 7, Ponnistusseura 7            |          |
| OK: Nimi 12v 31, Ponnistusseura 31          |          |
| OK: Nimi 12v AB, Ponnistusseura 36          |          |
| OK: Nimi 12v 1, Ponnistusseura 1            |          |
| OK: Nimi 12v 18, Ponnistusseura 18          |          |
| OK: Nimi 12v A, Ponnistusseura 36           |          |
| OK: Nimi 12v 32, Ponnistusseura 32          |          |
| OK: Nimi 12v 2, Ponnistusseura 2            |          |
| OK: Nimi 12v 10, Ponnistusseura 10          |          |
| OK: Nimi 12v 27, Ponnistusseura 27          |          |
| OK: Nimi 12v 25, Ponnistusseura 25          |          |
| OK: Nimi 12v 33, Ponnistusseura 33          |          |
| OK: Nimi 12v 16, Ponnistusseura 16          |          |
| OK: Nimi 12v 11, Ponnistusseura 11          |          |
| OK: Nimi 12v 12, Ponnistusseura 12          |          |
| OK: Nimi 12v C, Ponnistusseura 36           |          |
| OK: Nimi 12v 34, Ponnistusseura 34          | <b>T</b> |
|                                             |          |
| OK                                          | Г        |
| UK                                          |          |

Kuva: urheilijan hylkäys cupista.

#### 15 Avaa ja tallenna cup-kilpailu

Voit avata ja tallentaa cup-projektin valikosta Tiedosto  $\rightarrow$  Avaa cup.. tai Tallenna cup tiedostoon..

Tiedostot ovat xml-tiedostoja mutta niiden pääte on .cup.

Pikatallennus onnistuu tiedostoon tallennuksen jälkeen työkalun kuvakkeesta, valikosta Tiedosto $\rightarrow$  Tallenna .. tai

pikänäppäimillä Ctrl+S.

## 16 Esikatsele ja tulosta lopputulokset

Voit esikatsella lopputuloksia pikakuvakkeesta tai valikosta Tiedosto  $\rightarrow$  Esikatsele ja tulosta...

Tulokset esitetään sen lajin mukaan mitä olet valinnut (erikoismäki tai yhdistetty)

TÄRKEÄÄ! Valitse ennen esikatselua vasemmasta valikosta:

- Kaikki lajin cup-sarjat ja
- Kaikki osakilpailut

| 📂 🔲 🔌 🔍                                                                                                    | 🛓 Tul                       | ostuk                     | sen esikatselu                       |                 |           |                                                                                  |             |             |             |             |
|----------------------------------------------------------------------------------------------------|-----------------------------|---------------------------|--------------------------------------|-----------------|-----------|----------------------------------------------------------------------------------|-------------|-------------|-------------|-------------|
|                                                                                                    | Raportti Muunnos Näytä Ohje |                           |                                      |                 |           |                                                                                  |             |             |             |             |
| Kaikki lajin cup-sarjat<br>8-vuotiaat (Mäki)                                                                                                    |                             |                           | « « »»                               | <b>€</b> € 100% | 6 🗸       | •]                                                                               |             |             |             |             |
| <ul> <li>12-vuotiaat (Mäki)</li> </ul>                                                                                                    |                             |                           |                                      |                 |           |                                                                                  |             |             |             |             |
| <ul> <li>14-vuotiaat (Mäki)</li> </ul>                                                                                                    |                             |                           |                                      |                 |           |                                                                                  |             |             |             |             |
|                                                                                                    |                             |                           |                                      |                 |           | Pohjois-Suomen Cup<br>20.11.2011<br>Cup tulokset                                 |             |             |             |             |
|                                                                                                    |                             | Sarja: 14-vuotiaat (Mäki) |                                      |                 | Mäkihyppy |                                                                                  |             |             |             |             |
|                                                                                                    |                             | 1                         | Harjavalta                           | 13.1.2011       | 3         | <nimetön kilp<="" td=""><td>ailu 3&gt;</td><td></td><td></td><td></td></nimetön> | ailu 3>     |             |             |             |
|                                                                                                    |                             | 2                         | <nimetön 2="" kilpailu=""></nimetön> |                 | 4         | Helsinki                                                                         |             |             | 13.         | 11.2011     |
|                                                                                                    |                             | Sij.                      | Nimi                                 | Seura           |           | Pist.                                                                            | 1           | 2           | 3           | 4           |
|                                                                                                    |                             | 1                         | Nimi 14v 19                          | Seura nimi 19   |           | 225                                                                              | 12<br>(19.) | 100<br>(1.) | 13<br>(18.) | 100<br>(1.) |
|                                                                                                    |                             | 2                         | Nimi 14v C                           | Seura nimi 17   |           | 173                                                                              | 13<br>(18.) | 80<br>(2.)  |             | 80<br>(2.)  |
| Kaikki osakilpailut                                                                                                    |                             | 3                         | Nimi 14v 7                           | Seura nimi 7    |           | 156                                                                              | 20<br>(13.) | 60<br>(3.)  | 16<br>(15.) | 60<br>(3.)  |
| 🔹 🔶 1. Harjavalta                                                                                                    |                             | 4                         | Jasso Juuuso                         | Hiihtoseura 6   |           | 152                                                                              | 100<br>(1.) | 26<br>(10.) |             | 26<br>(10.) |
| 🗣 2. <nimetön kilpaili<="" td=""><td></td><td>5</td><td>Nimi 14v 1</td><td>Seura nimi 1</td><td></td><td>150</td><td>80<br/>(2.)</td><td>10<br/>(21.)</td><td>50<br/>(4.)</td><td>10<br/>(21.)</td></nimetön>    |                             | 5                         | Nimi 14v 1                           | Seura nimi 1    |           | 150                                                                              | 80<br>(2.)  | 10<br>(21.) | 50<br>(4.)  | 10<br>(21.) |
| 🗝 🗣 3. <nimetön kilpaili<="" td=""><td></td><td>5</td><td>Nimi 14v 15</td><td>Seura nimi 15</td><td></td><td>150</td><td>40<br/>(6.)</td><td>50<br/>(4.)</td><td>10<br/>(21.)</td><td>50<br/>(4.)</td></nimetön> |                             | 5                         | Nimi 14v 15                          | Seura nimi 15   |           | 150                                                                              | 40<br>(6.)  | 50<br>(4.)  | 10<br>(21.) | 50<br>(4.)  |
| 🦾 🔶 4. Helsinki                                                                                                    |                             | 7                         | Nimi 14v 16                          | Seura nimi 16   |           | 141                                                                              | 32          | 32          | 45          | 32          |

## 17 Tuloksien tallentaminen (pdf, html, excel)

Voit tallentaa esikatseluikkunan kautta (Tiedosto -> Esikatsele ja tulosta...) tuloksia

- $\circ$  PDF-muodossa (Esikatselun valikko: Muunnos  $\rightarrow$  Tallenna PDF-muotoon)
- HTML-muodossa (Esikatselun valikko: Muunnos  $\rightarrow$  HTML )
- $\circ$  Excel-muodossa (Esikatselun valikko:  $\rightarrow$  Excel )

Tallentamisessa ohjelma kysyy tallennettavan tiedoston kansion ja nimen. Tarvittaessa voit määritellä lisäasetuksia tallennukseen. Lisäasetuksissa kannattaa suosia ISO-8859-1 kirjaisinten enkoodausta (sisältää suomalaiset ääkköset).